## **Viewing Graded Labs**

In this class, we will provide grades and feedback on your lab assignment via git and GitLab. Oftentimes, feedback from one week on the lab will help you improve for the next week, so it is important to go through your feedback!

To do this, a new "feedback" branch has been created in your repository with the filled in GradeSheet.txt file and #\$ comments in your python files. This grade sheet will contain high-level comments from all graders, the letter grade you received on the lab, and in later parts of the semester the output from the doctests we ran on your code. When you look at your .py files that you submitted, there will be new comments preceded by #\$ which indicate that this comment is from a grader.

A "Merge Request" has been issued, which easily allows you to see what has been added. You have the option of merging the comments into your own master branch or keep it as a separate branch.

- 1. Open the Project in GitLab by logging in to <u>https://evolene.cs.williams.edu</u> and clicking on the 'Projects' button in the upper-left corner. Select the Lab project for which you'd like to view the feedback.
- 2. Open the Project in gitlab and navigate to the Merge Requests option in the side bar:

| Projects 🗸 Groups 🗸 | More 🗸                                     | • Search or jump to | ۹ D M + E O +             |
|---------------------|--------------------------------------------|---------------------|---------------------------|
| L lab01             | cs134-labs > ephelia1 > lab01 > Repository |                     |                           |
| Project overview    | main ~ lab01 / + ~                         |                     | History Find file Web IDE |
| Repository          | finished lab01                             |                     | 2=338604                  |
| Files               | Lida Doret authored 4 days ago             |                     |                           |
| Commits             |                                            |                     |                           |
| Branches            | Name                                       | Last commit         | Last update               |
| Tags                | ♦ .gitignore                               | starter files       | 1 week ago                |
| Contributors        | AboutMe.txt                                | finished lab01      | 4 days ago                |
| Graph               | 🔒 GradeSheet.txt                           | starter files       | 1 week ago                |
| Compare             | M* README.md                               | starter files       | 1 week ago                |
| D Issues 0          | 📥 goodbye.py                               | finished lab01      | 4 days ago                |
| Merge requests 1    | 📥 hello.py                                 | finished lab01      | 4 days ago                |

## 3. Select the "instructor feedback" request:

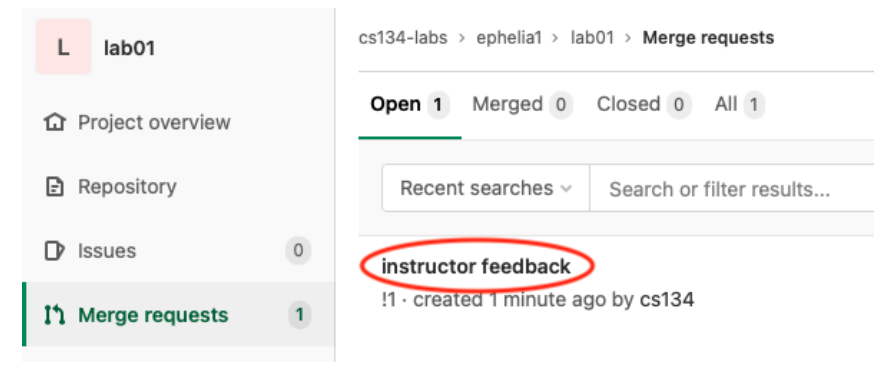

4. Select the "Changes" option to view the diff between the two branches:

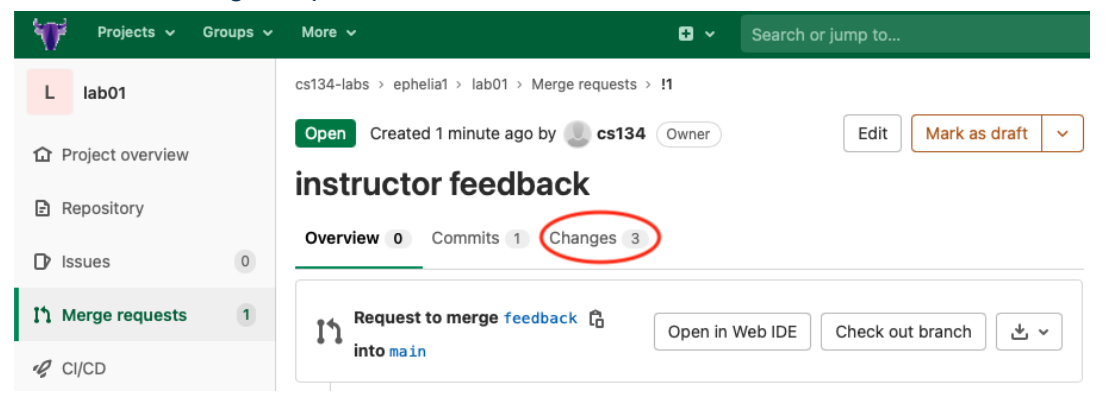

5. You can choose to view either "Inline" or "Side-by-Side" (everything that has been added shows up with a +next to it in green):

| Overview 0 Co       | ommits 1 Change    | S 3                   |                                                    |                               |                                                              |                           |  |
|---------------------|--------------------|-----------------------|----------------------------------------------------|-------------------------------|--------------------------------------------------------------|---------------------------|--|
| E Compare main ~    | and latest version | ~                     |                                                    |                               | B 3 files +21 -12                                            | ¢ ~                       |  |
|                     |                    |                       |                                                    |                               | File browser                                                 | File browser              |  |
| Q Search files (%P) |                    | ∽ 🖹 GradeSheet.txt [ື |                                                    |                               | List view Tree v                                             | view                      |  |
| GradeSheet.txt      | +18 -12 🔳          |                       | t Show all unchanged                               | t Show 20 Jir Compare changes | Compare changes                                              |                           |  |
| 🗢 goodbye.py        | +1 -0 💿            |                       | + Show all unchanged                               |                               | . side                                                       |                           |  |
| 📥 hello nv          | +2 -0 🗔            | 4                     |                                                    | 4                             | Inline Side-by                                               | -side                     |  |
| — пено.ру           | +2-0               | 5                     | Requirements of this lab:                          | 5                             | Require Show whitespace change                               | ges                       |  |
|                     |                    | 6                     | 1. Completed a first program:                      | 6                             | 1. Co                                                        | + Show one file at a time |  |
|                     |                    | 7                     | - * hello.py                                       | 7                             | + +                                                          |                           |  |
|                     |                    | 8                     | - * comment at top                                 | 8                             | + + comment at top                                           |                           |  |
|                     |                    | 9                     | <ol><li>Created a new file, input two</li></ol>    | 9                             | 9 2. Created a new file, input two<br>numbers and print sum: |                           |  |
|                     |                    |                       | numbers and print sum:                             |                               |                                                              |                           |  |
|                     |                    | 10                    | <ul> <li>goodbye.py added</li> </ul>               | 10                            | + + goodbye.py added                                         |                           |  |
|                     |                    | 11                    | <ul> <li>input numbers correctly</li> </ul>        | 11                            | + input numbers correctly                                    | У                         |  |
|                     |                    | 12                    | <ul> <li>— * computes and prints sum of</li> </ul> | 12                            | + = computes and prints sur                                  | m of                      |  |
|                     |                    |                       | inputted numbers                                   |                               | inputted numbers                                             |                           |  |
|                     |                    | 13                    | <ol><li>Completed an AboutMe.txt:</li></ol>        | 13                            | <ol><li>Completed an AboutMe.txt:</li></ol>                  |                           |  |
|                     |                    | 14                    | <ul> <li>* a few sentences about you</li> </ul>    | 14                            | + <u>+</u> a few sentences about                             | you                       |  |
|                     |                    | 15                    | <ul> <li>* a few sentences about your</li> </ul>   | 15                            | + + a few sentences about                                    | your                      |  |
|                     |                    |                       | hometown                                           |                               | hometown                                                     |                           |  |
|                     |                    | 16                    | <ul> <li>a great place to eat</li> </ul>           | 16                            | + + a great place to eat                                     |                           |  |

6. If you want to merge the feedback into your own code, go back to the "Overview" tab and select the green "Merge" button. Make sure you uncheck the "Delete source branch" option if you don't want to delete your feedback-branch.

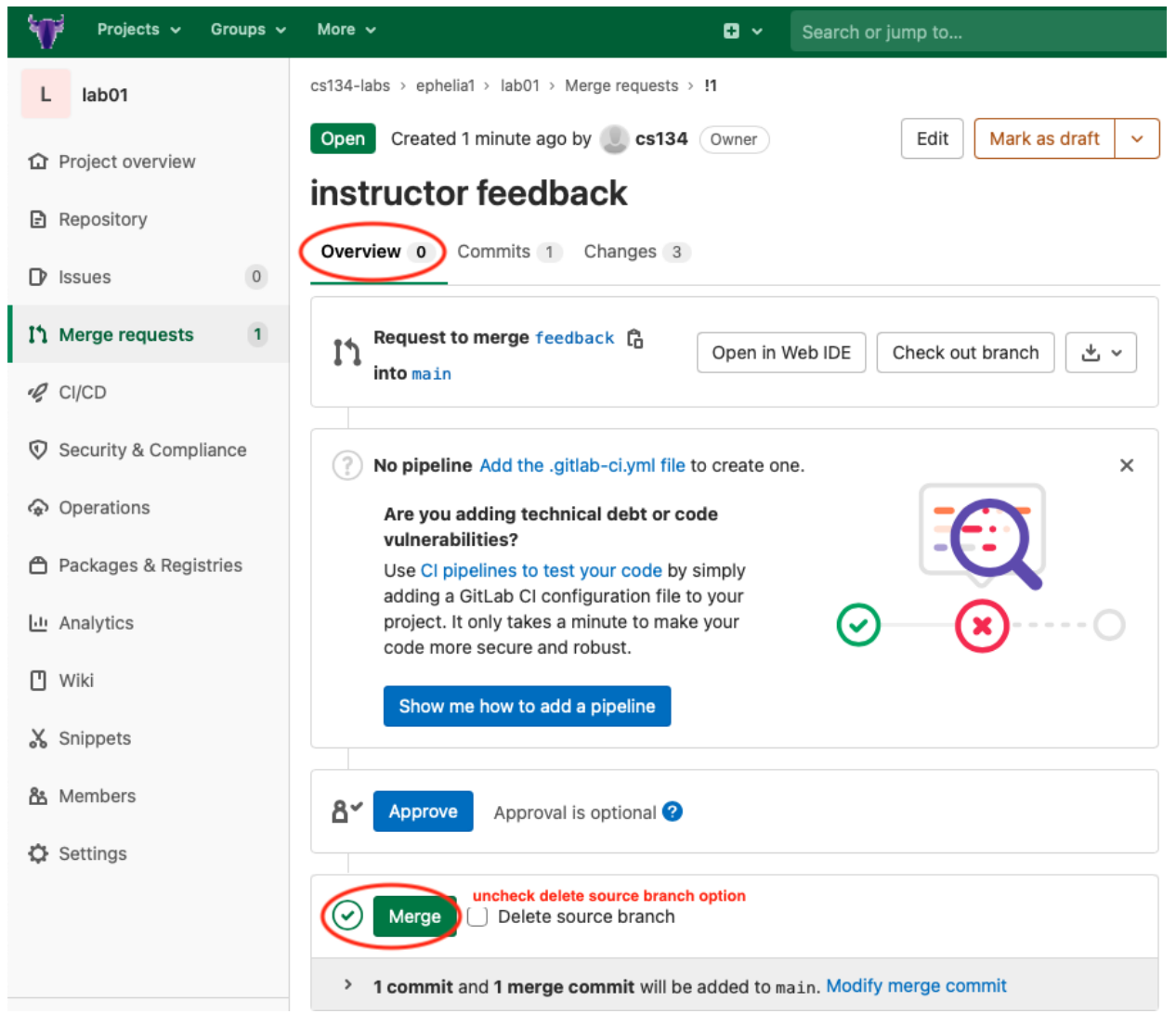

 You will only have access to your repositories on the server while you are enrolled in cs136. If you want to keep a copy of your feedback, please make sure to save it on your own machine by doing a "git pull" in the repository after you finish the Merge.